# Manual do Sistema de Telediagnóstico

# Manual de Instalação

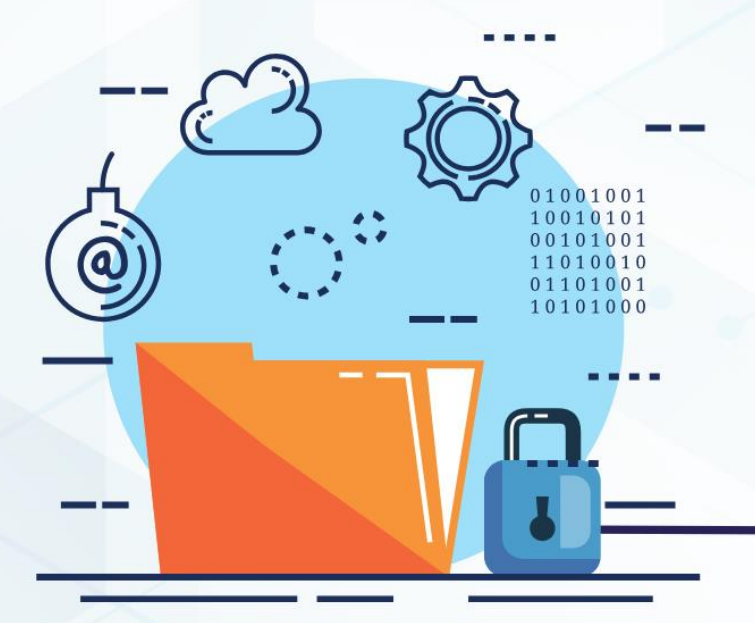

## LEPU S120

Setembro/2023

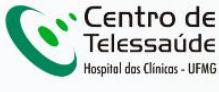

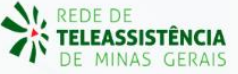

## MANUAL DE INSTALAÇÃO - LEPU S120

### 1 INTRODUÇÃO

(1) Firewall e proteção de rede

Segurança do dispositivo

S Opções da família

🕸 Configurações

Histórico de proteção

Controle de aplicativos e do navegador

Desempenho e integridade do dispositivo

Este manual tem por objetivo descrever o passo a passo para a instalação e configuração do equipamento **LEPU S120** para compartilhamento de traçados de eletrocardiograma no *software* Telediagnóstico.

A instalação e configuração correta dos eletrocardiógrafos são de suma importância para um exame realizado com qualidade.

Para configuração do aparelho é fundamental que o software "Telediagnóstico" estejainstaladonocomputador.(Linkparadownload:<a href="https://telessaude.hc.ufmg.br/servicos/central-de-downloads/">https://telessaude.hc.ufmg.br/servicos/central-de-downloads/</a> - Telediagnóstico).

## 2 CONFIGURAÇÕES DO FIREWALL

🕰 Rede privada

O firewall está ativado.

Rede pública

O firewall está ativado.

Configurações avançadas Restaurar firewalls para o padrão

Permitir um aplicativo pelo firewall

olução de problemas de rede e Internet

Configurações de notificação do firewall

Por se tratar de um equipamento com transferência de dados através de conexões de rede, deve-se criar uma exceção no firewall do computador na estação que contenha o programa "Telediagnóstico" instalado.

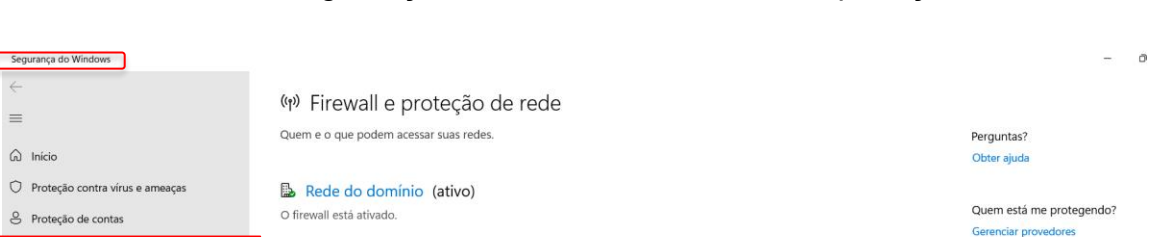

Abrir aba de Segurança do Windows em "Firewall e proteção de rede".

Ajude a melhorar a Segurança do

×

Envie seus comentários

Altere suas configurações de privacidade Exibir e alterar as configurações de privacidade do seu Windows 11 Pro dispositivo.

Configurações de privacidade Painel de privacidade Política de Privacidade Abrir o painel de "Configurações Avançadas".

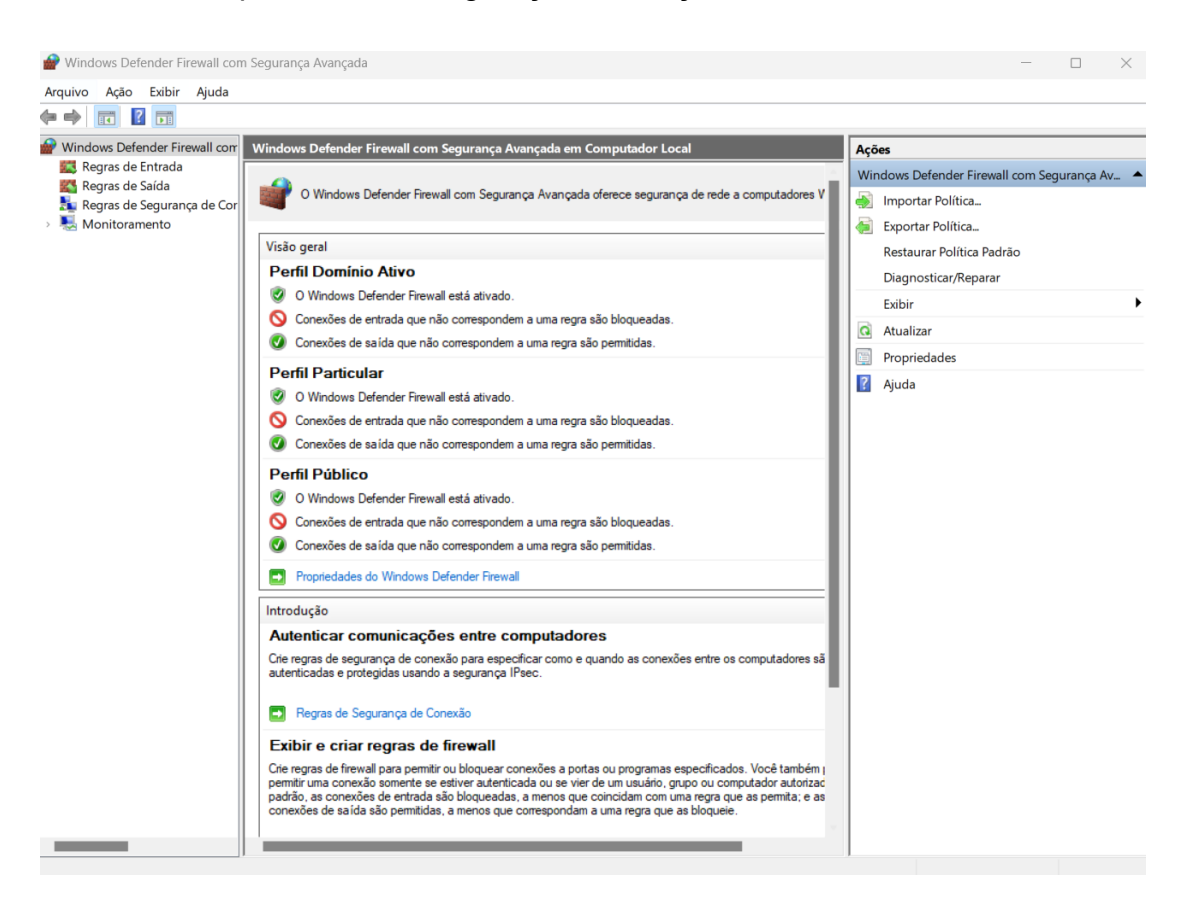

Abrir "Regras de Entrada" e, em seguida, "Nova Regra".
 Clicar em "Programa" e, em seguida, "Avançar".

| Arquiv   | Arquivo Ação Exibir Ajuda                   |                                                                                                    |                                                                                                    |                                                                                                    |                                                       |                                                                                                    |                                                                                                    |                                                                      | Com        | entários        | C Editando ~ | 남 Comp | artilhament            |   |
|----------|---------------------------------------------|----------------------------------------------------------------------------------------------------|----------------------------------------------------------------------------------------------------|----------------------------------------------------------------------------------------------------|-------------------------------------------------------|----------------------------------------------------------------------------------------------------|----------------------------------------------------------------------------------------------------|----------------------------------------------------------------------|------------|-----------------|--------------|--------|------------------------|---|
| Desta    | Regard de Sagarança de Care     Monthemento | Regrande Entenda<br>Norme (<br>AnyCotk)<br>AnyCotk<br>AnyCotk<br>AnyCotk<br>AnyCotk<br>AnyCotk<br>AnyCotk<br>AnyCotk<br>AnyCotk<br>AnyCotk<br>AnyCotk<br>AnyCotk<br>AnyCotk<br>AnyCotk<br>AnyCotk<br>AnyCotk<br>AnyCotk<br>Finited<br>Finited<br>Finited<br>Finited<br>Finited<br>Finited<br>Finited<br>Finited<br>Finited<br>Finited<br>Finited<br>Maccosh Lync<br>Maccosh Lync<br>Ma | Suppo<br>Differences<br>Differences<br>Differences<br>Differences<br>Differences<br>Differences<br>Differences<br>Differences<br>Differences<br>Differences<br>Differences<br>Differences<br>Differences<br>Differences | Assistence parts Tipo do regro Sedebara o tipo de n Especi To do regro Sedebara o tipo de n Especi Program Ado Preti Nome Nome | Perfil<br>Domí,<br>Público<br>Nova Rep<br>ogra de fre | Habilitado<br>Sim<br>Sim<br>Sim<br>pra de Entrada<br>esta ser otida.<br>Que tipo<br>O Pres<br>Des<br>Arm<br>Reg<br>O Pres<br>Reg | Acces<br>Norma California<br>Norma Regra<br>Norma Regra<br>Norma | un programa.<br>una posta TCP ou UDP.<br>una espenéricas do Windows. | Venger > C | Up Ditar<br>Voz |              | Editor | Rectilizar<br>Arquivos |   |
| Página 2 | de 14 545 policinar 151 Portivo             | an Alexandro Discontration alexandro - 3/2 because                                                                                                    |                                                                                                    |                                                                                                    |                                                       |                                                                                                    |                                                                                                    |                                                                      |            | 102             | BD           | Gal (1 |                        | į |

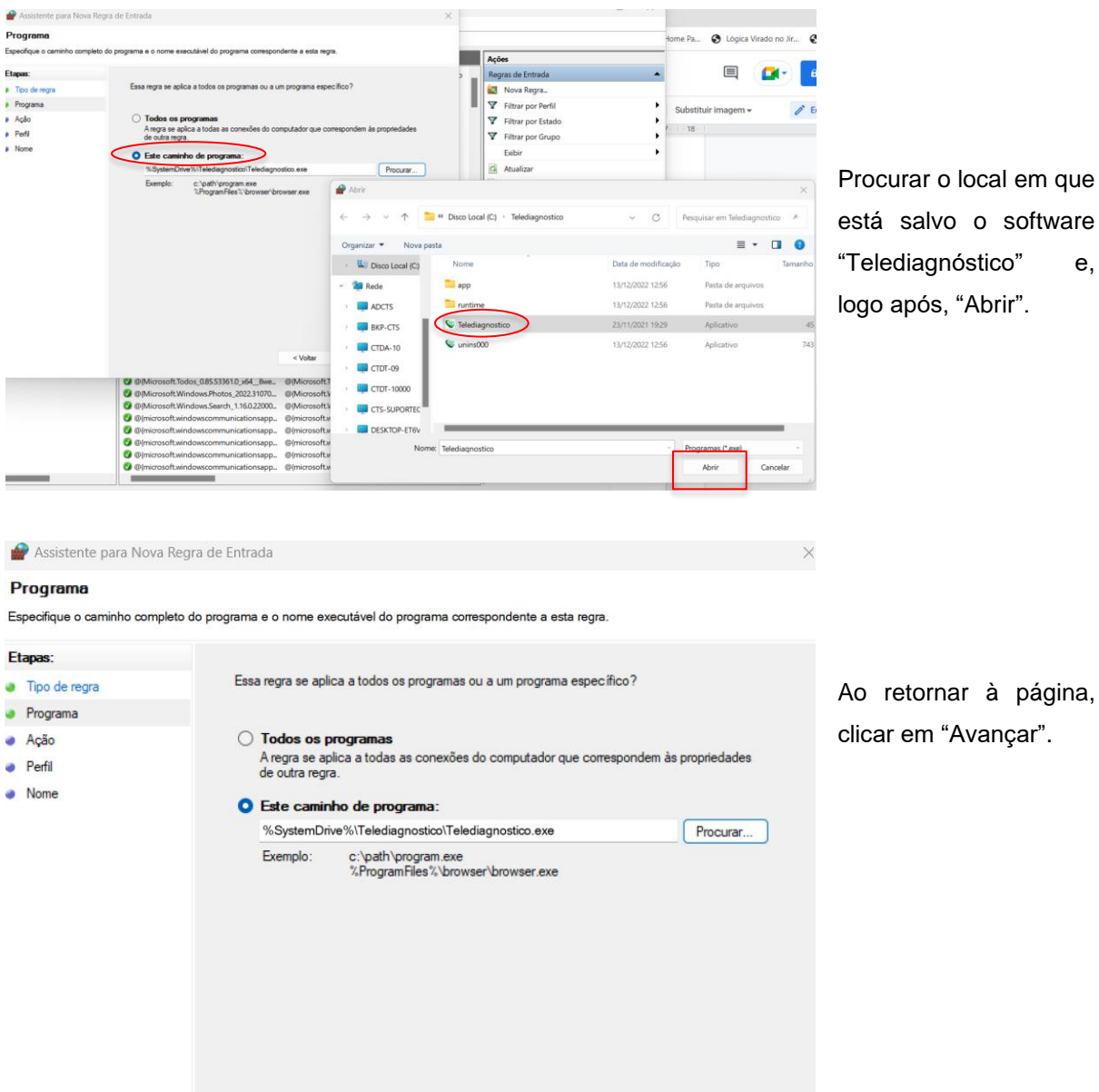

< Voltar

Avançar >

Cancelar

Procurar o local em que está salvo o software "Telediagnóstico" e, logo após, "Abrir".

Selecionar "Este caminho de programa". 

Selecionar a opção "Permitir a conexão".

Clicar em "Avançar".

| -                          |                                                                                                    |  |
|----------------------------|----------------------------------------------------------------------------------------------------|--|
| ção                        |                                                                                                    |  |
| specifique a ação executad | a quando uma conexão atender às condições especificadas na regra.                                                                                        |  |
| tapas:                     |                                                                                                    |  |
| Tipo de regra              | Que ação deve ser tomada quando uma conexão corresponde às condições especificadas?                                                                      |  |
| Programa                   |                                                                                                    |  |
| Ação                       | Permitir a conexão                                                                                                    |  |
| Perfil                     | Isso inclui conexcee protegidas com l'sec bem como as sem essa proteção.                                                                                 |  |
| Nome                       | Permitir a conexão, se for segura                                                                                                    |  |
|                            | por meio de uso das configurações nas regras e propriedades IPsec no nó Regra de<br>Segurança de Conexão.<br>Personalizar<br>O <b>Bioquear a conexão</b> |  |
|                            | < Voltar Avançar > Cancelar                                                                                                    |  |

 Selecionar as regras que se aplicarão à rede conforme imagem a seguir. Em seguida, selecione "Avançar".

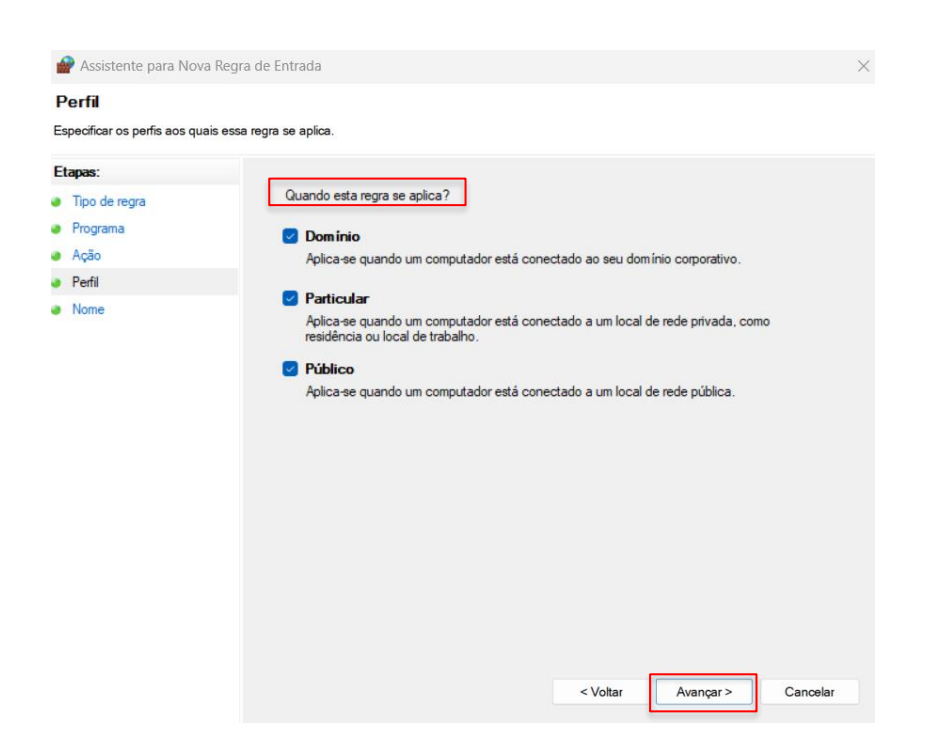

• Criar um nome para a Regra.

As configurações do Firewall estarão finalizadas ao clicar em "Concluir"

| 🔗 Assistente para Nova Regra                                             | a de Entrada 🛛 🕹                                        |
|--------------------------------------------------------------------------|---------------------------------------------------------|
| Nome<br>Especificar o nome e a descrição de                              | bsta regra.                                             |
| Etapas:<br>a Tipo de regra<br>b Programa<br>c Ação<br>c Perfil<br>b Nome | Nome:<br>Regra Telediagnóstico<br>Descrição (opcional): |
|                                                                          | < Voltar Concluir Cancelar                              |

## 3 CONFIGURAÇÕES DO ELETROCARDIÓGRAFO

• Aperte o botão POWER para ligar o aparelho.

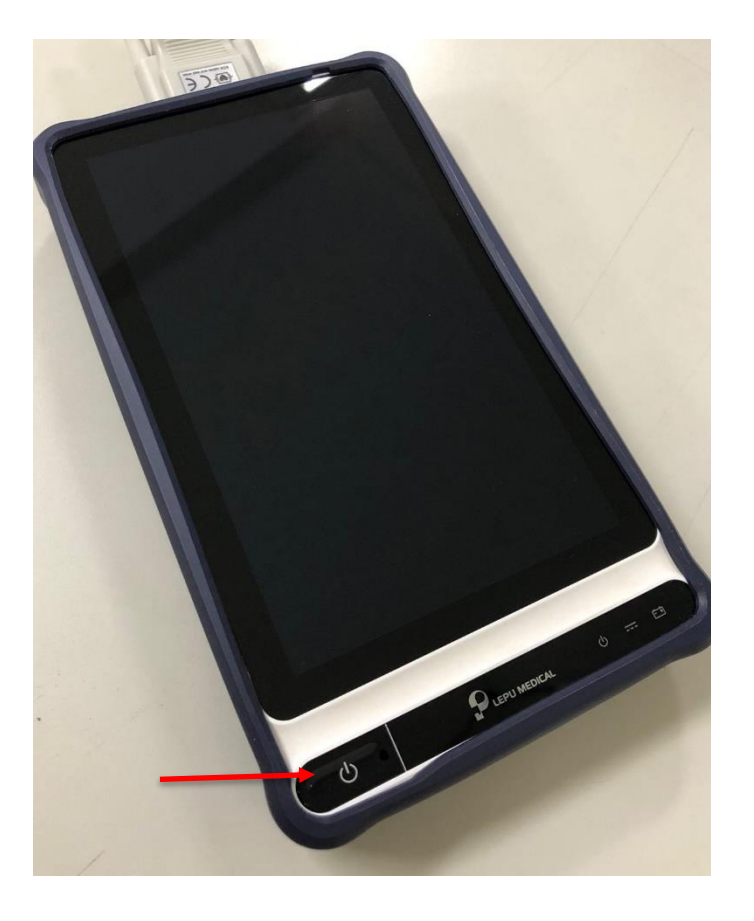

Após ligado, o equipamento deverá ser conectado à rede Wi-Fi.
 Siga os procedimentos demonstrados a seguir, para realizar a conexão do aparelho à rede.

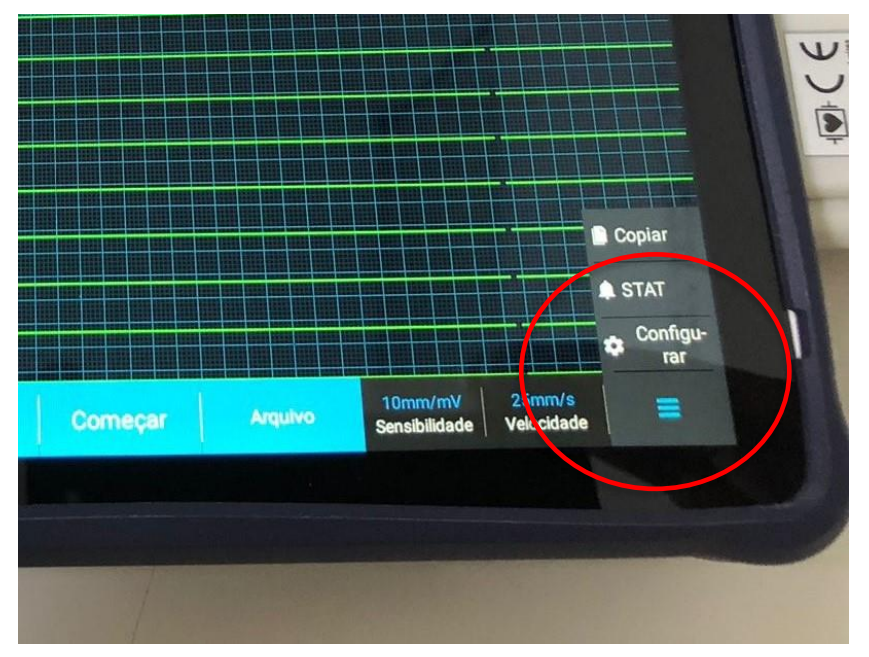

Clique nas 3 barras na lateral do equipamento para acessar seu menu de configuração. Em seguida, clique na opção "CONFIGURAR".

• Em seguida, clique nas opções: "Configuração de Comunicação" e "WLAN".

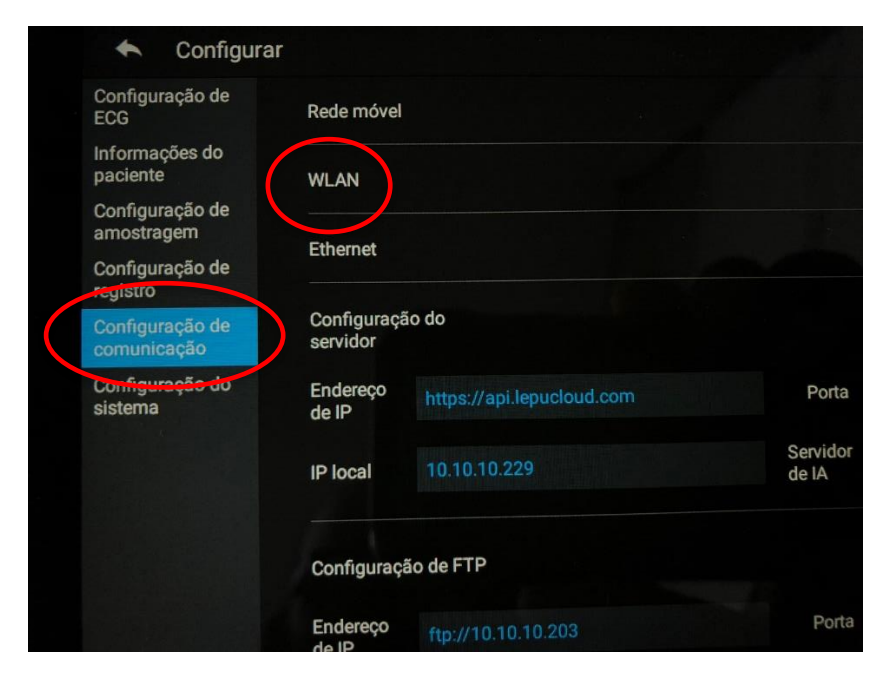

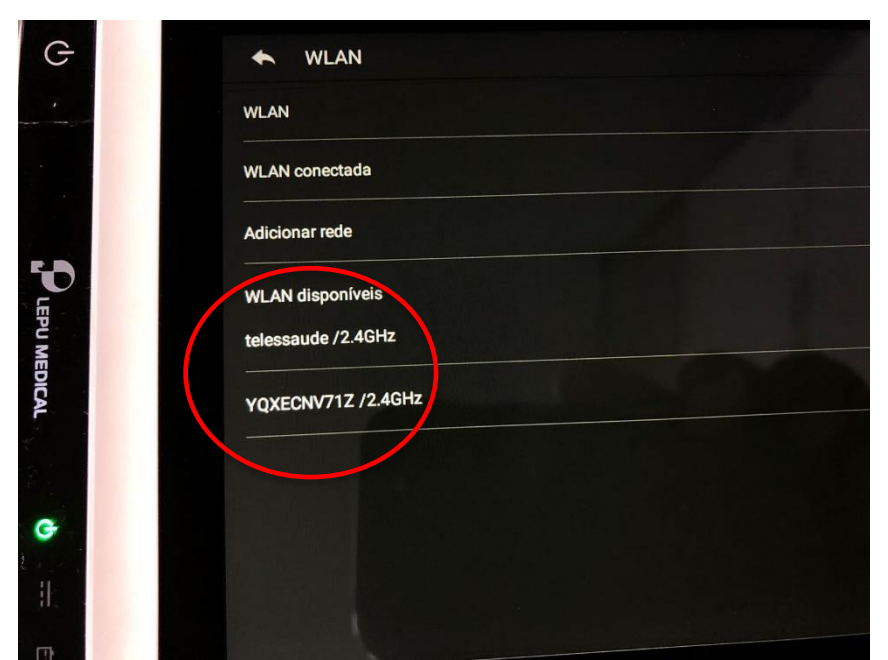

Na lista de redes visualizadas, selecione a rede Wi-Fi em "WLAN Disponíveis".

Logo após, insira a senha.

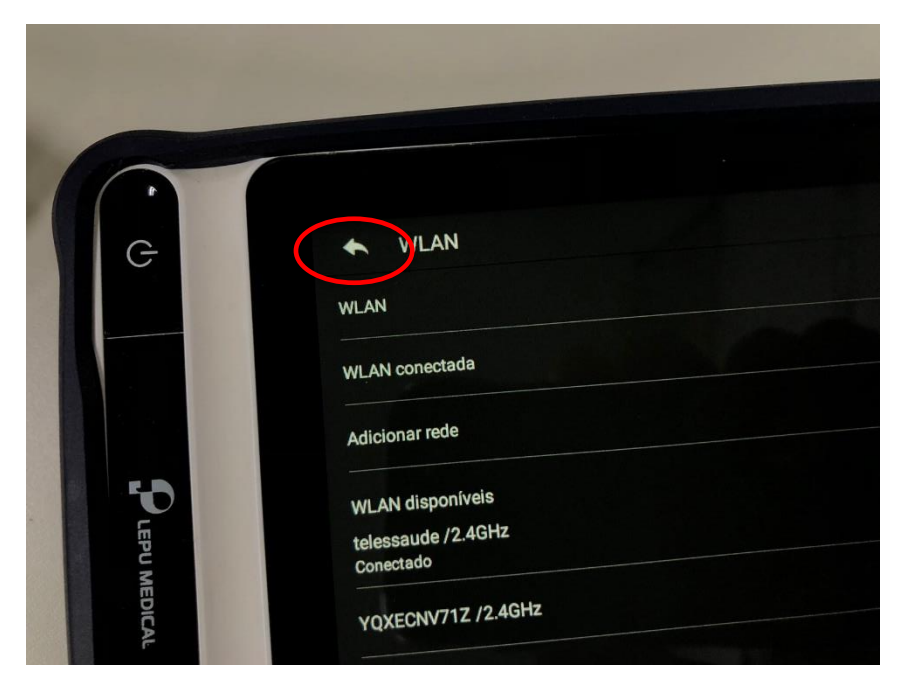

Com o equipamento conectado, clique no botão "VOLTAR".

## 3.1 Configuração de sondas extensões

 Nessa etapa deverão ser estabelecidas as configurações do modo de sondas e layout.  Em "Configurações do ECG", no ícone "Configurações da Sonda", selecione a opção "12 sondas" para "Modo sonda". Já no campo "Layout" selecione a opção "12x1", conforme pode ser visualizado na imagem abaixo.

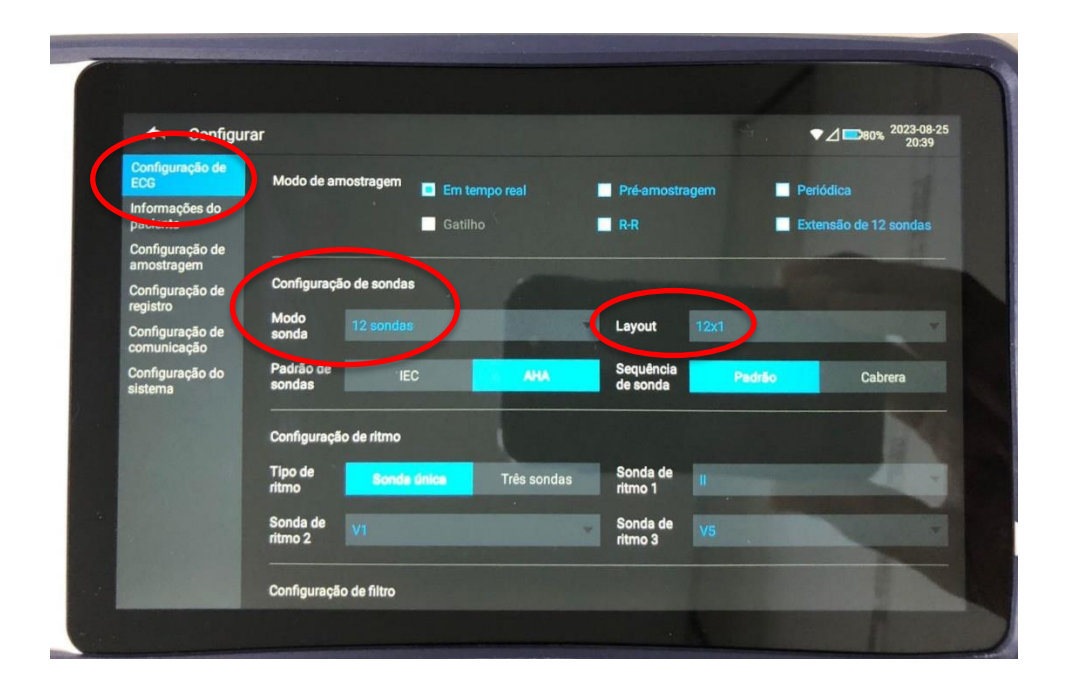

No seu computador, aperte a tecla de "INICIAR" e, em seguida, digite "CMD".
 Na próxima tela visualizada, digite "ipconfig" para verificar o IP do seu computador. Logo após, adicione essa informação em "Configuração de Comunicação" ainda no menu "CONFIGURAR".

| O CMD                           |              |          |            |          |        |   |  |
|---------------------------------|--------------|----------|------------|----------|--------|---|--|
| ← Tudo Escola Aplicativo        | s Documentos | Web      | Configuraç | •        | EBSERH | P |  |
| Melhor correspondência          |              |          |            |          |        |   |  |
| Prompt de Comando<br>Aplicativo |              |          |            |          |        |   |  |
| Aplicativos                     |              |          | Prompt c   | le Com   | ando   |   |  |
| 🚸 Git CMD                       | >            |          | Ар         | licativo |        |   |  |
| Command Prompt for vctl         | >            | CZ Abuir |            |          |        |   |  |

| Endereç | o IPv | 4    |    |   |  |  |  |  |  | : | 10.10.10.203  |
|---------|-------|------|----|---|--|--|--|--|--|---|---------------|
| Máscara | de Si | ub-r | ed | e |  |  |  |  |  | : | 255.255.255.0 |
| Gateway | Padr  | ão.  |    |   |  |  |  |  |  | : | 10.10.10.254  |

- Anote as informações do IPV4 da sua placa de rede que está sendo utilizada no momento.
- Em seguida, anote o IP do seu computador.
- Clique em "Configurações de comunicação", localize "Configuração de FTP" e preencha com as seguintes informações.

Endereço de IP: <u>ftp://ip\_do\_computador</u> Nome de Usuário: ecg Porta: 2221 Senha: 123456 Modo de Caminho: Manual Formato de envio: HL7

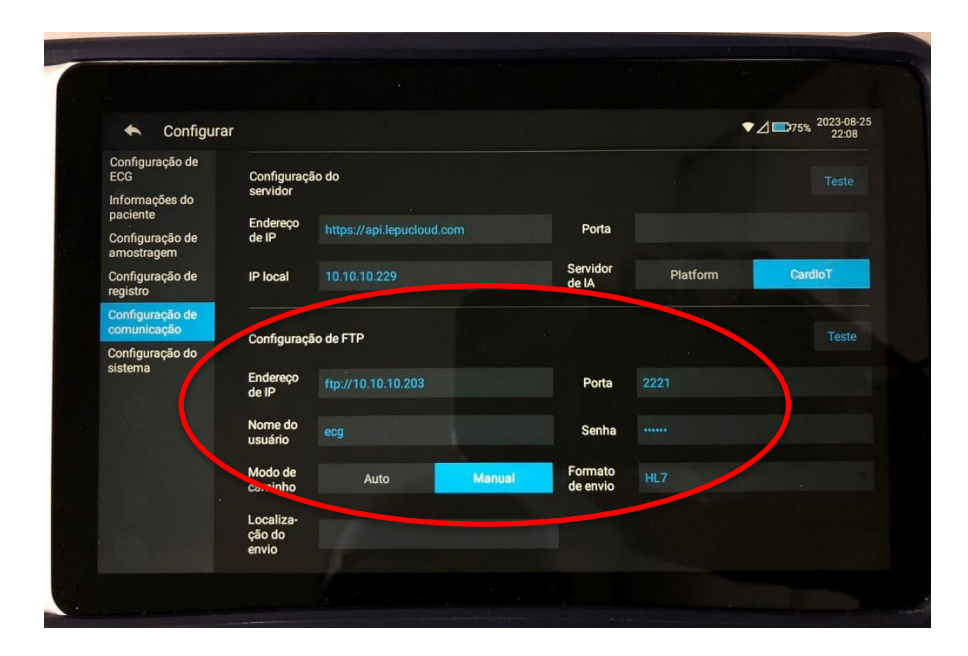

### 3.2 Configurações no Telediagnóstico

Após realizar as configurações no equipamento **LEPU S120**, o sistema Telediagnóstico deverá ser configurado para a sincronização de dados.

Depois de realizar o login no Telediagnóstico, no menu de "Configuração de Servidor", no canto superior à direita da tela, selecione a fila específica em "Fila de Exame" e, em "Modo de Recebimento de Traçado", selecione a opção "FTP".

| PROFISSIONAL TESTE1 💄 🗸        |   |
|--------------------------------|---|
| Configuração do servidor       | n |
| Fila exame                     | T |
| FILA MINAS GERAIS              |   |
| Modo de recebimento do traçado |   |
| FTP                            |   |
| Idioma                         | I |
| Portugu <b>@</b> s             | I |
| 🖻 Sair                         | I |

## 4 PRIMEIRO EXAME

- Para a realização do primeiro exame, após a configuração, o sistema de Telediagnóstico deverá ser iniciado. O ideal, nesse primeiro momento, é utilizar o login de um funcionário do local.
- Abrir o Telediagnóstico e digitar login e senha. Logo após, informar município e estabelecimento.

| 1                                                                                                    |                            |   |
|----------------------------------------------------------------------------------------------------|----------------------------|---|
|                                                                                                    |                            |   |
|                                                                                                    | Telediagnóstico<br>HC-UFMG |   |
| And in case of the local division of the local division of the loc | Usuário<br>Senha           |   |
| SAL                                                                                                    | Confirmar                  | ¢ |
|                                                                                                    |                            |   |
|                                                                                                    |                            |   |

 No menu do usuário, em "Modo de recebimento de traçado", selecione o equipamento FTP. Dessa forma, o sistema estará configurado para receber os exames através desse eletrocardiógrafo.

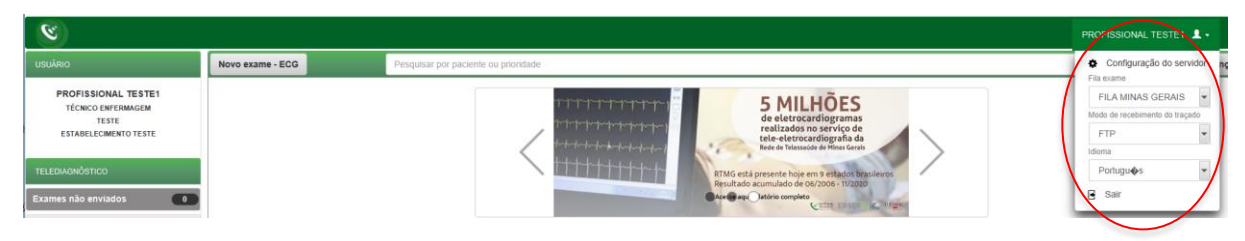

• Clicar em "Novo exame".

| 💊 Novo Exame                                                  |                                                    |                                                                                                    |         |                                                                  | - 🗆 X                        |
|---------------------------------------------------------------|----------------------------------------------------|----------------------------------------------------------------------------------------------------|---------|------------------------------------------------------------------|------------------------------|
| 8                                                             |                                                    |                                                                                                    |         |                                                                  | PROFISSIONAL TESTE           |
| Usubrio                                                       | Medicamentos en uso *                              |                                                                                                    |         |                                                                  |                              |
| PROFISSIONAL TESTE<br>MÉDICO<br>TESTE<br>ESTABLECIMENTO TESTE | AAS<br>Clopidograf<br>Amiodarona<br>Estadina       | Dignolos Dignolos Dispositos Dispositos Disp |         | Immilina<br>Illioqueador de cálcio<br>Ortabioqueador<br>V Neoham |                              |
| Mentificação                                                  | Cutro                                              |                                                                                                    |         |                                                                  |                              |
| Indicação                                                     | Comorbidades, fatores de risco e história pregrese | 10 <sup>1</sup>                                                                                                    |         |                                                                  |                              |
| Dados clínicos                                                | HAS                                                | AVC prévio                                                                                                    |         | Tabagismo                                                        |                              |
| Treçedo                                                       | Diabetes mellitus                                  | Infarto prévio                                                                                                    |         | Doença pulmonar obstrutiva crónica                               |                              |
|                                                               | Dislipidemia                                       | Angioplastia prévia                                                                                                    |         | Doença renal crónica                                             |                              |
|                                                               | Obesidade                                          | Revescularização miocárdica pri                                                                                                    | ivia    | V Nonhum                                                         |                              |
|                                                               | Doença de Chagas                                   | História familiar de doença coror                                                                                                    | nariana |                                                                  |                              |
|                                                               | Merca passo                                        |                                                                                                    |         |                                                                  |                              |
|                                                               | Uso de marca-passo *                               | 🕀 Sim                                                                                                    | 8 No.   |                                                                  |                              |
|                                                               | Observações                                        |                                                                                                    |         |                                                                  |                              |
|                                                               |                                                    |                                                                                                    |         |                                                                  |                              |
|                                                               |                                                    |                                                                                                    |         | Care                                                             | elar Antenor Receber Traçado |

 Preencher, adequadamente, todas as telas do sistema até a seleção de "Receber Traçado".

| Novo Exame                                                    |                                                              |                                                                               | >                                                                      |  |  |
|---------------------------------------------------------------|--------------------------------------------------------------|-------------------------------------------------------------------------------|------------------------------------------------------------------------|--|--|
| Unadria                                                       | Medicamentos en uso'                                         |                                                                               | PROFISSIONAL TESTE                                                     |  |  |
| PROFISSIONAL TESTE<br>MÉDICO<br>TESTE<br>ESTABLECIMENTO TESTE | AAS<br>Cogidograf<br>Amiodarone<br>Estatise                  | Dignitine<br>Dishibidor de ECA ou IRIA<br>Higgsgenemiente coal<br>Disabilicos | insultras<br>Biogunador de cálcio<br>Octoblogunador<br>V Nachum        |  |  |
| Identificação                                                 | Outro                                                        |                                                                               |                                                                        |  |  |
| Indicação<br>Dados clínicos<br>Tracado                        | Comorbidades, fatores de risco e história pregressa "<br>MAS | ANC privio                                                                    | Tabagiumo                                                              |  |  |
| - Colores                                                     | Diabetes mellitus<br>Dielipidemia<br>Obesidade               | Infarto polovio Anglegitorita prévia Revencudarização misocântica prévia      | Doença polmonar obstrutiva crônica<br>Doença renal crônica<br>V Nenhum |  |  |
|                                                               | Doença de Chagas                                             | 🔛 Història famillar de doença coronariana                                     |                                                                        |  |  |
|                                                               | Marca passo                                                  |                                                                               |                                                                        |  |  |
|                                                               | Uso de marca-passo *                                         | 0 Sm 🖲 No                                                                     |                                                                        |  |  |
|                                                               | Observações                                                  |                                                                               |                                                                        |  |  |
|                                                               |                                                              |                                                                               |                                                                        |  |  |
|                                                               |                                                              |                                                                               | Cancelar Antenio Receber Traçado                                       |  |  |

• A tela a seguir será visualizada.

| 🕼 Receber Exame                |                                                                                    |                  | - 🗆 X                   |
|--------------------------------|------------------------------------------------------------------------------------|------------------|-------------------------|
| Paciente: Paciente 1 Lepu S120 | ldade: 33                                                                          | Sexo: M          |                         |
|                                | Aguardando a gravaçã<br>* Dados do FTP - IP: 10.10.10.20<br>Usuário: ecg Senha: 12 | to dos registros | * Maximo de 4 registros |
|                                |                                                                                    |                  | Anterior Finalizar      |

• O equipamento estará pronto para a realização do exame e, em seguida, os dados serão enviados para o Telediagnóstico.

| $\Xi$  | 20230826011 | 61300001 🛛 💗             | 49 BPM 😑                               |                 | ▼⊿                                      | 2023-08-26<br>1:17 | ligado, config |
|--------|-------------|--------------------------|----------------------------------------|-----------------|-----------------------------------------|--------------------|----------------|
|        |             |                          | -lam                                   |                 |                                         | -da-               | já com o cab   |
|        | <b>h</b>    |                          |                                        |                 | - In V                                  |                    | ao paciente    |
| +      | - 4         |                          | +                                      |                 |                                         |                    | em "COM        |
| ave    |             | _/\                      | ~~p~~l~                                |                 |                                         |                    |                |
| aVE    |             | -v                       |                                        |                 |                                         |                    |                |
| VI     |             | $\gamma$                 | ~ <u>+</u> ~_{^                        |                 | <b>4</b>                                |                    | segundos a     |
| V2     |             | $\Lambda$                |                                        |                 |                                         |                    | de leitura.    |
| V3     |             |                          |                                        |                 |                                         |                    |                |
| V4     | h           | $\Lambda$                |                                        |                 |                                         | -Intr              |                |
| V5     |             | -l                       | ~~~~~~~~~~~~~~~~~~~~~~~~~~~~~~~~~~~~~~ |                 | -lali                                   | -hali              |                |
| 0465   | )Hz         | ∧                        |                                        |                 |                                         |                    |                |
| Emiten | do Passa-   | Hz 12x1<br>baixa Formato | Congelar (                             | Começar Arquivo | 10mm/mV 25mm/<br>Sensibilidade Velocida | ide 🗮              |                |

• Ao final da leitura, o equipamento vai enviar o traçado para o Telediagnóstico automaticamente.

| Paciente: Paciente 1 Lepu S120 |                                            | Idade: 33                                                              | Sexo: M       |                         |
|--------------------------------|--------------------------------------------|------------------------------------------------------------------------|---------------|-------------------------|
|                                |                                            | Aguardando a gravação d                                                | los registros |                         |
| 1.                             | 2023082601161300001_122_20230826011801.xml |                                                                        |               | ×                       |
|                                |                                            |                                                                        |               | * Maximo de 4 registros |
|                                |                                            | * Dados do FTP - IP: 10.10.10.203 Porta:<br>Usuário: ecg Senha: 123456 | 2221          |                         |

Repita esse processo para envio das amostras seguintes (mínimo 3, máximo 4)

| Paciente 1 Lepu S120 |                                            | Idade: 33                  | Sexo: M              |                        |  |  |  |  |  |  |  |
|----------------------|--------------------------------------------|----------------------------|----------------------|------------------------|--|--|--|--|--|--|--|
|                      | Aguardando a gravação dos registros        |                            |                      |                        |  |  |  |  |  |  |  |
| 1.                   | 2023082601161300001_122_20230826011801.xml |                            |                      | ×                      |  |  |  |  |  |  |  |
| 2.                   | 2023082601161300002_560_20230826021324.xml |                            |                      |                        |  |  |  |  |  |  |  |
| 3.                   | 2023082601161300003_416_20230826021350.xml |                            |                      |                        |  |  |  |  |  |  |  |
| 4.                   | 2023082601161300004_216_20230826021410.xml |                            |                      | ×                      |  |  |  |  |  |  |  |
|                      |                                            | * Dados do FTP - IP: 10.10 | 0.10.203 Porta: 2221 | * Maximo de 4 registro |  |  |  |  |  |  |  |

- Após a gravação das amostras desejadas, clicar em "Finalizar".
- Após finalizar o exame, ele ficará na fila de "Exames não enviados" até conseguir conexão com o servidor para ser enviado ao especialista para emissão do laudo.

| USUARIO                                                                                                    | Novo exame - ECG           | Pesquisa                    | r por paciente ou prior            | idade                                         |                                                                    |                    | Pesquisar | Pesquisa ava   |
|----------------------------------------------------------------------------------------------------|----------------------------|-----------------------------|------------------------------------|-----------------------------------------------|--------------------------------------------------------------------|--------------------|-----------|----------------|
| PROFISSIONAL TESTES<br>TEXECO ENFEMANCEM<br>TESTE<br>ESTABLECOMENTO TESTE<br>TELEDIAGNÓSTICO<br>Exames não envidos |                            |                             |                                    | (bigulet)                                     | MILHÃO DE<br>VISUALIZAÇÕES<br>youtube.com/<br>telessaudeHCUFMGRTMG |                    |           |                |
| Exames enviados 5<br>Últimos exames laudados 51                                                                    | Status:<br>Idade:<br>Sexo: | EM PROCESSAMENTO<br>33<br>M | Paciente:<br>Realização:<br>Envio: | Paciente 1 Lepu S120<br>25/08/2023 - 14:09:06 | Código:<br>Tipo:<br>Priorida                                       | ECG<br>de: ELETIVA |           | Visualizar exa |
| ATUALIZAÇÃO                                                                                                    |                            |                             |                                    |                                               |                                                                    |                    |           |                |
| Atualizar dados                                                                                                    |                            |                             |                                    | <<                                            | < 1 > >>                                                           |                    |           |                |
|                                                                                                    |                            |                             |                                    |                                               |                                                                    |                    |           |                |

## 5 CONCLUSÃO

Espera-se que as instruções descritas nesse manual possam auxiliar o usuário na captura das ondas de eletrocardiograma, por meio do aparelho **LEPU S120**, e que elas sejam enviadas com qualidade para o sistema de Telediagnóstico e os exames laudados e acompanhados pela equipe assistencial.

### 5.1 Contatos

Suporte técnico Telessaúde:

**Corporativo:** (31) 9 9875-1349

E-mail: ihelp.telessaude@gmail.com

Site: https://telessaude.hc.ufmg.br/servicos/treinamento/